# Configurazione della registrazione permanente sulle piattaforme Cisco IOS

## Sommario

Introduzione Prerequisiti Requisiti Componenti usati Premesse Configurazione Esempio di configurazione Verifica Risoluzione dei problemi Informazioni correlate

## Introduzione

In questo documento viene descritto come abilitare i messaggi di registrazione del sistema per salvare l'output sul disco flash del router.

# Prerequisiti

#### Requisiti

- La registrazione dei messaggi in un buffer interno deve essere abilitata utilizzando l'interfaccia CLI (Command Line Interface) con buffer per la registrazione
- Spazio libero sufficiente sul disco flash per memorizzare il numero desiderato di file di log

**Nota:** Si consiglia di impostare l'orologio di sistema sulla data e sull'ora corrette e di verificare l'utilizzo della CPU del router prima e dopo l'attivazione della funzionalità.

#### Componenti usati

Il documento può essere consultato per tutte le versioni software o hardware.

Le informazioni discusse in questo documento fanno riferimento a dispositivi usati in uno specifico ambiente di emulazione. Su tutti i dispositivi menzionati nel documento la configurazione è stata ripristinata ai valori predefiniti. Se la rete è operativa, valutare attentamente eventuali conseguenze derivanti dall'uso dei comandi.

#### Premesse

In genere, i messaggi di log (avvertenze, errori e/o debug, ecc.) vengono memorizzati in un buffer

di memoria (DRAM) del router; quando il buffer è pieno, i messaggi meno recenti vengono sovrascritti dai nuovi messaggi. Ciò crea un problema quando si cerca di acquisire i debug per un problema intermittente o durante un traffico elevato. Impossibile archiviare sempre una configurazione con dimensioni elevate del buffer perché il buffer può essere riempito e sovrascritto rapidamente durante il debug dettagliato. L'utilizzo della registrazione permanente consente di scrivere i messaggi registrati nei file sul disco flash del router. Il vantaggio è diverso dal contenuto del buffer di memoria (DRAM): questi file vengono conservati al riavvio del router (i contenuti della DRAM vengono cancellati durante il riavvio).

#### Configurazione

Passaggio 1. Abilitare il messaggio di registrazione del sistema in un buffer locale:

logging buffered[dimensione buffer|livello]

Passaggio 2. Abilitare la registrazione dei messaggi per scrivere dal buffer di memoria sul disco flash del router:

```
registrazione permanente [ batchdimensione batch ] { dimensione
filelogging-file-size } [ immediato ] { notifica } [ protetto ]
{ dimensionidimensioni del file system } [ sogliacapacità-
soglia [ avviso ] ] [ url { disco0:/directory | disco1:/directory } ]
```

**Nota:** La quantità di storage su disco allocata (dimensioni del file system) e le dimensioni dei singoli file di log (dimensioni del file di log) sono specificate in byte.

Passaggio 3. Abilitare i debug desiderati [facoltativo]

**Nota:** Il formato del nome file è **log\_AAAAMMGG-HHMMSS** (ad esempio: log\_20130927-112427)

#### Esempio di configurazione

Router(config)#logging buffer 20000000 debugging

Router(config)#logging persistent url flash0:/MYDEBUGS size 104857600 filesize 5242880 Il comando precedente crea una directory denominata MYDEBUGS sul disco 0 del router, alloca 104857600 byte (100 MB) di spazio su disco per i messaggi di log e specifica una dimensione di file singola di 5 MB. directory viene eliminato per fare spazio ai nuovi messaggi di registrazione del sistema.

#### Copia messaggi di registrazione su un dispositivo esterno

I singoli file scritti sul disco flash possono essere trasferiti sul server esterno FTP (Trivial File Transfer Protocol) tramite il comando copy di IOS:

Router# copy disk0:/MYDEBUG/log\* ftp://user:passwd@<indirizzo\_ip\_server\_ftp>/

Router# copy disk0:/MYDEBUG/log\* tftp://<indirizzo\_ip\_server\_tftp>/

#### Verifica

Per verificare che la configurazione funzioni correttamente, consultare questa sezione.

Directory of flash0:/MYDEBUGS/

 223
 -rw 5239168
 Sep 27 2013 11:31:16 -04:00
 log\_20130927-112427

 224
 -rw 5239631
 Sep 27 2013 11:38:06 -04:00
 log\_20130927-113117

 225
 -rw 3500757
 Sep 27 2013 11:42:40 -04:00
 log\_20130927-113807

#### Risoluzione dei problemi

Al momento non sono disponibili informazioni specifiche per la risoluzione dei problemi di questa configurazione.

<u>Cisco CLI Analyzer</u>(solo utenti registrati) supporta alcuni comandi show. Usare Cisco CLI Analyzer per visualizzare un'analisi dell'output del comando show.

Nota: consultare le informazioni importanti sui comandi di debug prima di usare i comandi di

debug.

# Informazioni correlate

- Scrittura SYSLOG su Flash
- Documentazione e supporto tecnico Cisco Systems